## INSTRUCTIONS POUR LA CRÉATION DE L'ÉTIQUETTE FAIRVIEW

#### Avant de commencer:

#### Matériel nécessaire:

- imprimante fonctionnelle

- 8-1/2" x 11" feuilles d'étiquettes\* - grandeur des étiquettes 1" x 2-5/8" OU 2" x 4"

\* L'application de création d'étiquettes de Fairview a été conçue pour fonctionner avec Avery 5160, 5260, 5960 (Laser), 8160, 8920 (InkJet) pour 1" x 2-5/8" et Avery 5163, 5263, 5963 (Laser), 8163, 8923 (InkJet) pour 2"x 4". Également, d'autres marques comme Staples, ULINE, Office Depot, etc. peuvent également être utilisées, à condition qu'elles aient les mêmes dimensions et la même disposition.

#### Programmes nécessaires:

 MS Excel ou un programme compatible avec .xls pour créer et modifier des fichiers importables (le cas échéant)).
 Acrobat .PDF Reader - Vous pouvez le télécharger gratuitement sur le site web d'Adobe ci-dessous: https://get.adobe.com/reader/

## LA CRÉATION ET L'IMPRESSION D'ENSEMBLE D'ÉTIQUETTES PRÉFABRIQUÉES:

Sélectionnez "ensemble d'étiquettes préfabriquées" sous démarrer ou dans le menu créer des étiquettes.

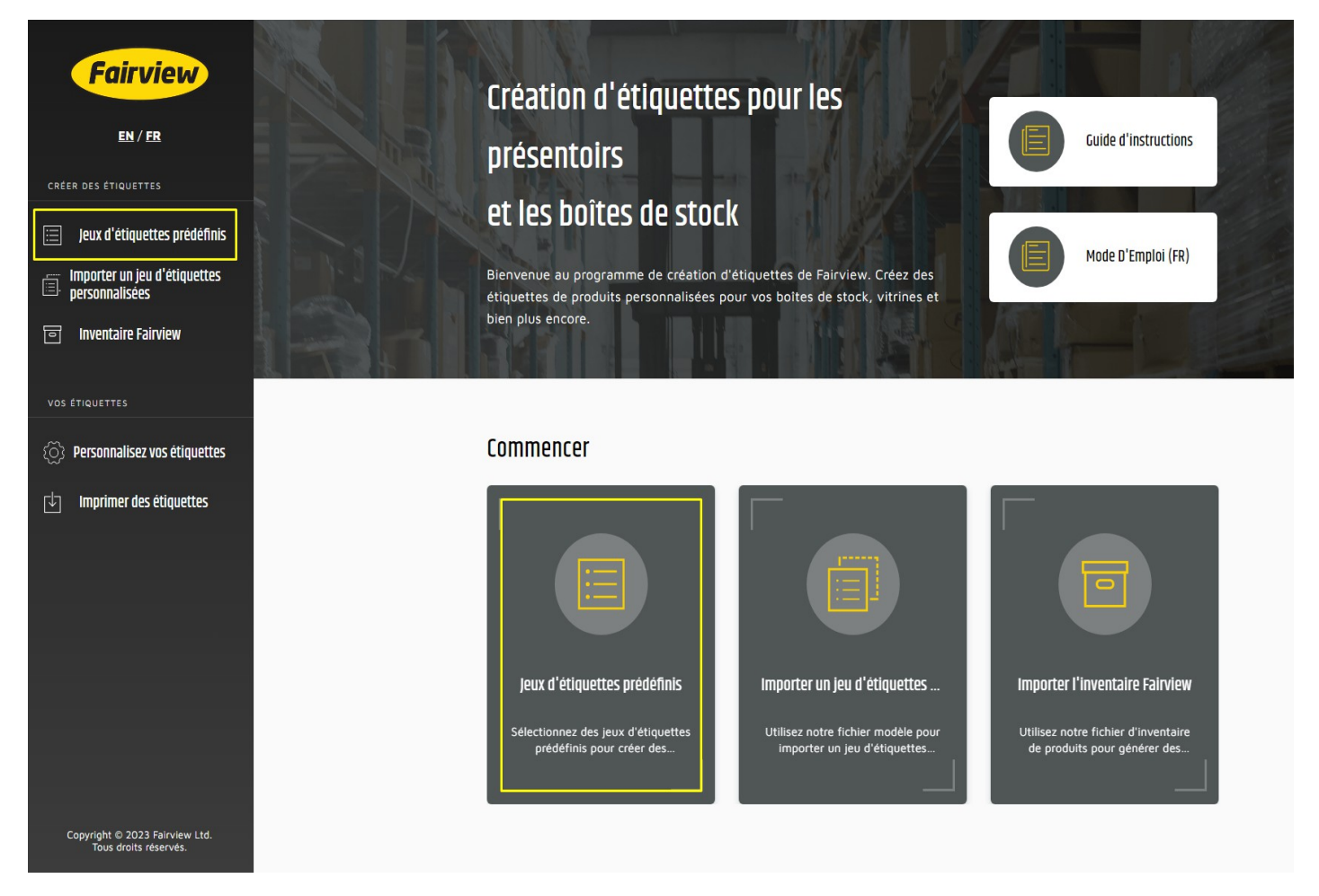

Sélectionnez l'ensemble d'étiquettes que vous souhaitez imprimer en cliquant sur la case située à côté du nom et de la description d'ensemble d'étiquettes.

Cliquez sur la flèche déroulante <sup>V</sup> à côté de l'ensemble d'étiquettes que vous avez sélectionné pour voir les numéros de pièces pour lesquels vous allez créer des étiquettes. Augmentez la quantité à imprimer pour chaque étiquette et/ou désélectionnez les éléments pour lesquels vous ne souhaitez pas imprimer d'étiquettes.

Si vous n'avez pas besoin d'autres étiquettes, faites défiler vers le bas et cliquez sur **Continuer** pour personnaliser votre conception d'étiquettes (passez directement aux instructions relatives à la **personnalisation de vos étiquettes**). Si vous avez

besoin d'étiquettes pour d'autres articles, cliquez sur **Importer les étiquettes** personnalisées ou **Inventaire Fairview** dans le menu latéral **Créer des étiquettes** pour trouver ou télécharger des articles supplémentaires pour générer des étiquettes.

## IMPORTATION D'ENSEMBLE D'ÉTIQUETTES PERSONNALISÉES:

Sélectionnez " Importer les étiquettes personnalisées " dans la rubrique démarrer ou dans le menu créer des étiquettes.

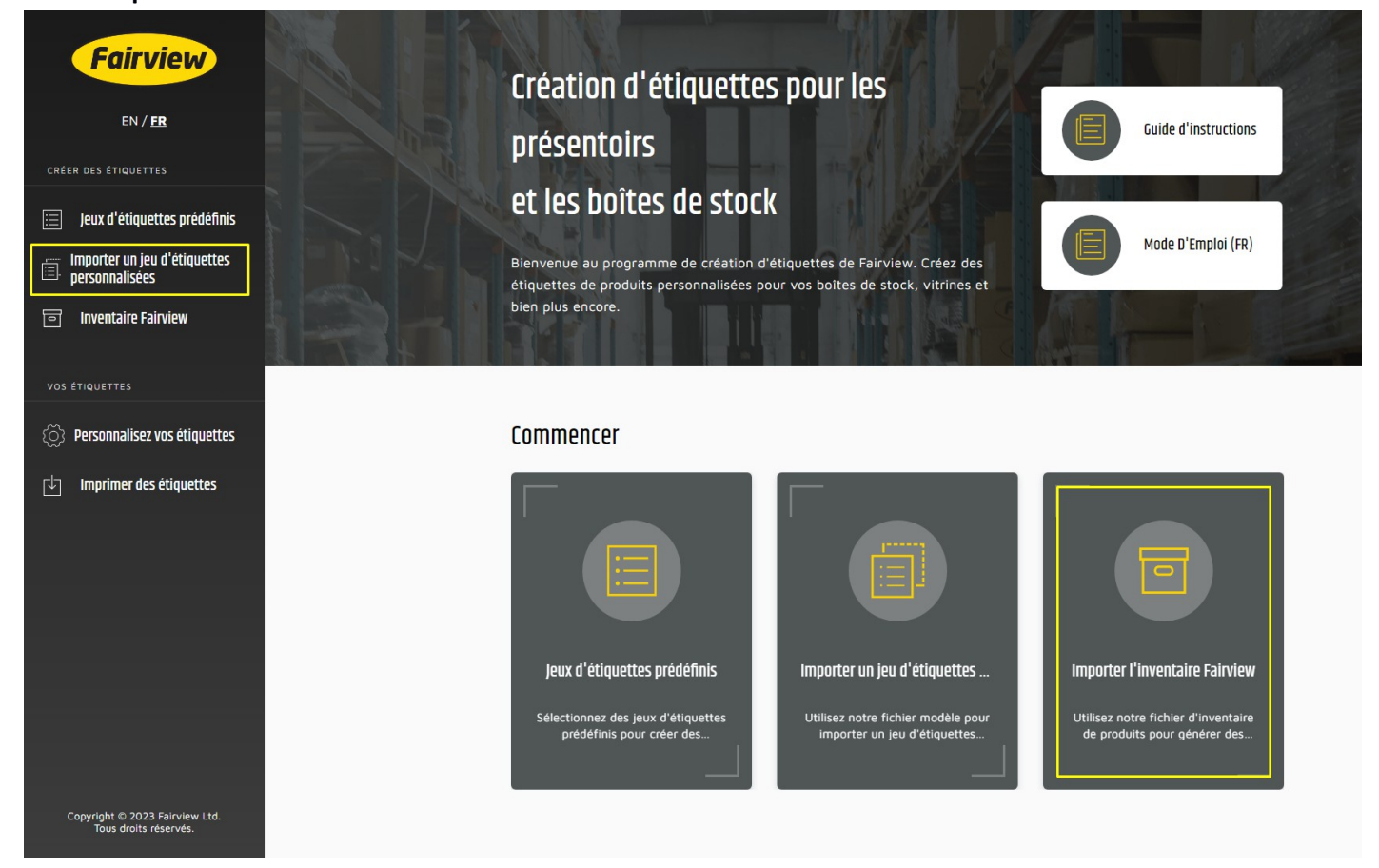

# Pour configurer votre fichier. Cliquez sur "**Télécharger la configuration de l'étiquette** ". Un fichier Excel sera téléchargé.

Ouvrez le fichier Excel et remplissez les champs de la feuille de calcul en fonction des en-têtes (par exemple : numéros de produits sous "**Pièce No.**", description en français sous "**Description**", etc.) Notez que les descriptions peuvent être divisées en deux lignes sur l'étiquette, tout comme les tailles. Les caractères maximums sont les suivants:

| Colonne                      | Plus petites étiquettes<br>(2 5/8" x 1") | Étiquettes plus larges (4" x 2") |
|------------------------------|------------------------------------------|----------------------------------|
| Pièce Fairview No.           | 26                                       | 26                               |
| Identification du client No. | 26                                       | 26                               |
| Description 1 (EN)           | 29                                       | 30                               |
| Description 2 (EN)           | 29                                       | 30                               |
| Description 1 (FR)           | 29                                       | 30                               |
| Description 2 (FR)           | 29                                       | 30                               |
| Grandeur (Ligne 1)           | 24                                       | 30                               |
| Grandeur (Ligne 2)           | 24                                       | 30                               |

Une fois toutes les données inscrites, enregistrez le fichier, revenez à l'application d'étiquetage et cliquez sur " Télécharger le fichier de configuration de l'étiquette "

| EN / ER<br>créer des étiquettes                                                                       | CREER DES ÉTIQUETTES I ÉTAPE I SUR 2<br><b>Importer un jeu d'étiquettes personnalisées</b><br>Téléchargez un exemple de fichier avec la structure correcte requise pour l'importation de pièces. Vous aurez la possibilité de télécharger<br>vos propres codes UPC et/ou alias de numéros de pièce à partir du même fichier. |
|----------------------------------------------------------------------------------------------------|----------------------------------------------------------------------------------------------------|
| Jeux d'étiquettes prédéfinis<br>Importer un jeu d'étiquettes<br>personnalisées<br>Inventaire Fairview | 1 Telécharger le fichier d'Installation 2 Télécharger le fichier d'Installation 3 Vérifier le jeu d'étiquettes                                                                                                    |
| <ul> <li>Personnalisez vos étiquettes</li> <li>Imprimer des étiquettes</li> </ul>                     | Vous disposez déjà du fichier de<br>configuration des étiquettes ?<br>Téléchargez le fichier de configuration de<br>l'étiquette avec vos propres codes UPC et/ou<br>alias de numéros de pièce pour continuer.                                                                                                    |

Une fois votre fichier téléchargé, vérifiez que toutes les pièces pour lesquelles vous souhaitez créer des étiquettes ont été ajoutées avec la quantité correcte. Si vous n'avez pas besoin d'autres étiquettes, faites défiler vers le bas et cliquez sur **Continuer** pour personnaliser votre conception d'étiquettes (passez directement aux **instructions relatives à la personnalisation de vos étiquettes**).

## CRÉATION D'ENSEMBLE D'ÉTIQUETTES À PARTIR DE L'INVENTAIRE DE FAIRVIEW:

Sélectionnez "Inventaire Fairview " dans la rubrique démarrer ou dans le menu créez des étiquettes.

Pour configurer votre fichier, cliquez sur "Télécharger l'inventaire des produits ". Un fichier Excel sera téléchargé.

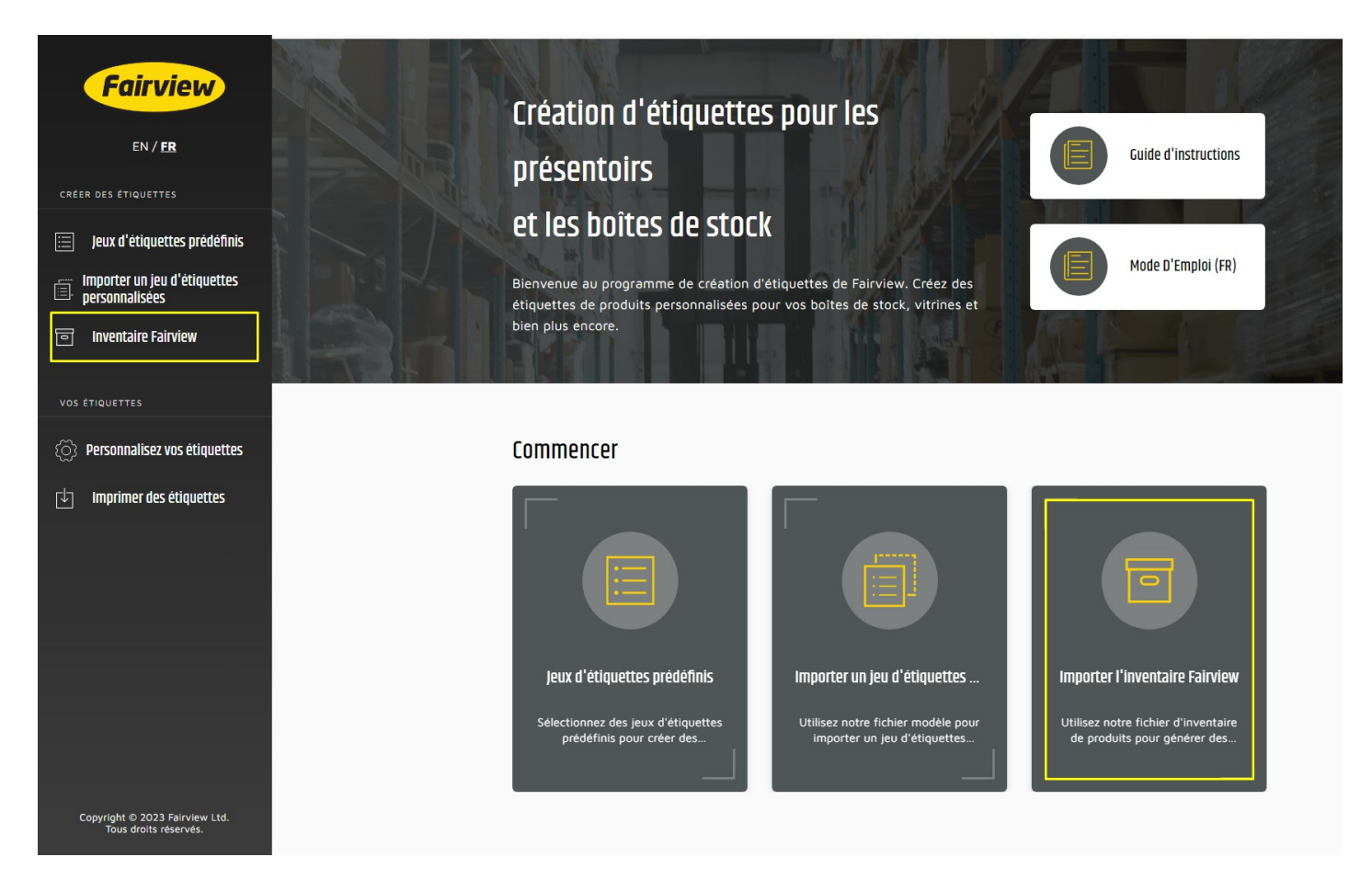

Ouvrez le fichier Excel et sélectionnez les articles pour lesquels vous souhaitez créer des étiquettes en insérant une quantité dans la colonne **Quantité d'étiquettes**. Si nécessaire, ajoutez vos propres numéros de pièces pour ces articles dans la colonne " Identification du client" et/ou votre propre code UPC dans la colonne "**Client UPC**"

Une fois que tous les articles pour lesquels vous souhaitez imprimer des étiquettes ont été inscrits, enregistrez votre fichier, revenez à l'application d'étiquetage et cliquez sur "Importation de l'inventaire des produits".

Si vous n'avez pas besoin d'autres étiquettes, faites défiler vers le bas et cliquez sur "**Continuer"** pour personnaliser votre étiquette.

### PERSONNALISEZ VOS ÉTIQUETTES:

Sélectionnez la grandeur des étiquettes que vous aimeriez imprimer dans (2 5/8"x 1" OU 4"x 2")

Pour sélectionner/désélectionner ce qui doit figurer sur votre étiquette, modifiez les paramètres dans

" Sélectionnez les caractéristiques à ajouter à l'ensemble de vos étiquettes ". Pour sélectionner, il suffit de cocher la case blanche à côté de la caractéristique souhaitée. Pour désélectionner, il suffit de décocher la case blanche.

Pour ajouter votre logo, cochez " Logo additionnel" et téléchargez le fichier de votre logo dans l'un de ces formats : JPG, PNG ou GIF.

Lorsque toutes les caractéristiques dont vous avez besoin pour vos étiquettes sont sélectionnées, revenez à l'application d'étiquetage et cliquez sur **étiquettes additionnelles à imprimer**.

#### Changements de dernière minute:

Pour apporter des modifications à vos étiquettes avant l'impression, il vous suffit de cliquer sur "liste d'édition" sur le côté droit de l'écran.

| Fairview                                    | VOS ÉTIQUETTES                                                                                                    |  |  |  |
|---------------------------------------------|----------------------------------------------------------------------------------------------------|--|--|--|
| EN / <u>FR</u>                              | 35 étiquettes<br>Modifiez la liste des étiquettes ci-dessous si nécessaire, puis cliquez sur « IMPRIMER LES ÉTIQUETTES » pour créer |  |  |  |
| CRÉER DES ÉTIQUETTES                        | un fichier d'impression d'étiquettes.                                                                                               |  |  |  |
| 📃 Jeux d'étiquettes prédéfinis              | Définir le nom de la liste                                                                                                    |  |  |  |
| Importer un jeu d'étiquettes personnalisées | ✓ Assortiment série 1400 (frein pneumatique DOT) pour armoire à 20 tiroirs KIT-1400-20                                              |  |  |  |
| ि Inventaire Fairview                       | IMPRIMER DES ÉTIQUETTES                                                                                                    |  |  |  |
| VOS ÉTIQUETTES                              |                                                                                                    |  |  |  |
| () Personnalisez vos étiquettes             |                                                                                                    |  |  |  |
| Imprimer des étiquettes 35                  |                                                                                                    |  |  |  |

Vous pouvez choisir de supprimer l'ensemble des étiquettes en sélectionnant **ensemble d'étiquettes** et en cliquant sur l'icône de la corbeille (1) ou, pour supprimer des pièces de produit particulières ou pour modifier la quantité d'étiquettes, sélectionnez le menu déroulant à côté de l'ensemble d'étiquettes (2).

Les éléments non cochés ne seront pas ajoutés à votre impression finale, mais ils seront toujours disponibles dans votre ensemble si vous changez d'avis. Cliquez sur "liste d'édition" et vérifier à nouveau l'article.

| Fairview<br>EN/FR                           | vos ÉTIQUETTES<br><b>35 Étiquettes</b><br>Modifiez la liste des étiquettes ci-dessous si nécessaire, puis cliquez sur « IMPRIMER LES | [                         |                               |
|---------------------------------------------|----------------------------------------------------------------------------------------------------|---------------------------|-------------------------------|
| CRÉER DES ÉTIQUETTES                        | ÉTIQUETTES » pour créer un fichier d'impression d'étiquettes.                                                                        | ANNULER LES MUDIFILATIONS | SAUVELARUER LES MUUIFILATIONS |
| 📃 Jeux d'étiquettes prédéfinis              | X 35 Sélectionnés                                                                                                    |                           | I                             |
| Importer un jeu d'étiquettes personnalisées | Assortiment série 1400 (frein pneumatique DOT) pour armoire à 20 tiroirs KIT-1400-20                                                 |                           |                               |
| তি Inventaire Fairview                      | 2                                                                                                    |                           | \<br>1                        |
| VOS ÉTIQUETTES                              |                                                                                                    |                           |                               |
| (Õ) Personnalisez vos étiquettes            |                                                                                                    |                           |                               |
| Imprimer des étiquettes 35                  |                                                                                                    |                           |                               |

Cliquez sur Sauvegarder les changements pour passer à l'étape suivante.

Une fois tous les éléments sélectionnés, cliquez sur **imprimer les étiquettes.** Les étiquettes que vous avez sélectionnées seront traitées et s'ouvriront dans un onglet séparé, prêtes à être imprimées.